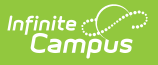

## Send Emergency Voice Messages to Contacts that are not Staff or Guardians

Last Modified on 10/22/2022 9:46 am CDT

This article applies to districts that use Campus Messenger with Voice. Please see the Messenger with Voice - Setup and Details article for more information.

The following information provides the procedures you must complete to send Emergency Voice Messages to contacts that are not staff or guardians. For example, you could use these steps to contact a school board member.

| # | Step                                                    | Action                                                                                                    |
|---|---------------------------------------------------------|----------------------------------------------------------------------------------------------------|
| 1 | Submit a<br>Support Ticket<br>to Campus                 | Submit a support ticket to Infinite Campus and request setup of a non-<br>reported school to use with messenger. The new school will be assigned<br>a school number of <b>ME</b> and the school name <b>Messenger</b> .                                                                                                    |
|   |                                                         |                                                                                                    |
| 2 | Create a New<br>Contact via the<br>Add Person Tool      | <ul> <li>Use the Census &gt;Add Person wizard to search for and create the new contact. If the person is already in Campus, do NOT create a new contact.</li> <li>To keep it simple, only enter the first name, last name, and gender then click Save.</li> <li>In the comments section, you could identify this person as a messenger only contact, school board member, etc.</li> <li>Be sure to add a phone number under the Communications area and select the checkbox in the Emergency column next to that number.</li> </ul> |
| 3 | Create a New<br>Employment<br>Record for the<br>Contact | On the District Employment tab, click <b>New</b> to create an Employment record. Enter a <b>Start Date</b> and click <b>Save</b> .                                                                                                    |
|   |                                                         | You must click <b>Cancel</b> on the warning about a Staff ID.                                                                                                    |
| 4 | Create an<br>Assignment<br>Record for the<br>Contact    | On the District Assignment tab click <b>New</b> to create an Assignment record. Enter a <b>Start Date</b> , select the non-reported school called <b>Messenger</b> , and click <b>Save</b> .<br>You must click <b>Cancel</b> on the warning about a Staff ID.                                                                                                    |

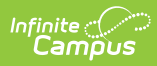

| # | Step                                                    | Action                                                                                                    |
|---|---------------------------------------------------------|----------------------------------------------------------------------------------------------------|
| 5 | Include the<br>Contact in<br>Emergency<br>Notifications | To include the contact(s) in Emergency Messages, select the <b>Messenger</b> school when you create the district's Emergency Messenger template. |